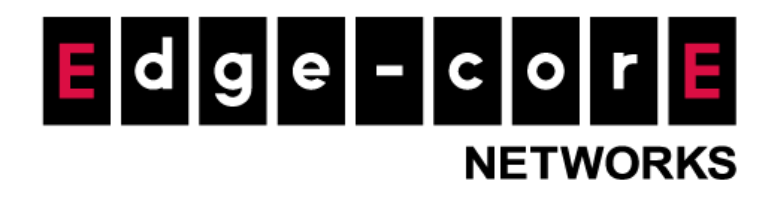

# **Technical Guide**

# One Time Password

Released: 2018-02-01 Doc Rev. No: R1

#### **Copyright Notification**

### **Edgecore Networks Corporation**

<sup>©</sup> Copyright 2019 Edgecore Networks Corporation.

The information contained herein is subject to change without notice. This document is for informational purposes only and does not set forth any warranty, expressed or implied, concerning any equipment, equipment feature, or service offered by Edgecore Networks Corporation. Edgecore Networks Corporation shall not be liable for technical or editorial errors or omissions contained herein.

# Table of Contents

| 1 | Introduction                                               | 2 |
|---|------------------------------------------------------------|---|
| 2 | Configurations                                             | 2 |
|   | 2.1 Enable OTP Authentication for the desired Service Zone | 2 |
|   | 2.2 Configure OTP                                          | 3 |
| 3 | OTP Login Flow and Client Information                      | 8 |
|   | 3.1 OTP login flow (demonstration based on an iPhone)      | 8 |
|   | 3.2 Client Information                                     | 9 |
| 4 | Remarks                                                    | 9 |

## 1 Introduction

One Time Password (OTP) is an authentication mechanism that enables users to obtain a login password (PIN code) via SMS so they can enter this code on the login page to login for Internet access. OTP also allows hotspot venues to collect user information with the integrated questionnaire for security and marketing purposes. This guide describes how to configure OTP and demonstrates a sample OTP login flow.

## 2 Configurations

#### 2.1 Enable OTP Authentication Option for the desired Service Zone

Go to Main Menu > SYSTEM > Service Zones, in this sample case, "Default" Service Zone is selected:

|                     | SYSTEM                 | USERS                                                                                                    | NETW          | ORK          | UTILITIES | STATUS               |               |                                |
|---------------------|------------------------|----------------------------------------------------------------------------------------------------|---------------|--------------|-----------|----------------------|---------------|--------------------------------|
| eneral              | Main > System > Servio | e Zone                                                                                                    |               |              |           |                      |               |                                |
| /AN                 |                        |                                                                                                    |               |              |           |                      |               |                                |
| vб                  | Service Zo             | ne Settings                                                                                                    |               |              |           |                      |               |                                |
| N Ports             |                        |                                                                                                    |               |              |           |                      |               |                                |
| ervice Zones        |                        | The second second second second second second second second second second second second second second second se | Nerossagers.  |              |           |                      |               |                                |
| rt Location Mapping | Status                 | Service Zone Name                                                                                               | IP Address    | IPv6 Address | VLAN Tag  | Default Auth. Option | Network Alias | DHCP Pool                      |
| /IS Interface       |                        | Default                                                                                                    | 192.168.1.254 | N/A          | N/A       | Server 1             | N/A           | 192.168.1.1 ~<br>192.168.1.100 |
|                     | Corr                   | SZ1                                                                                                    | 172.21.0.254  | N/A          | 1         | Server 1             | N/A           | 172.21.0.1 ~<br>172.21.0.100   |
|                     | (c) orr                | SZ2                                                                                                    | 172.22.0.254  | N/A          | 2         | Server 1             | N/A           | 172.22.0.1 ~                   |

**b.** Scroll down to Authentication Options of Default Service Zone and ensure the option entry of "One Time Password" is enabled.

|                       | SYSTEM         | USERS   | NETWORI            | κ ι            | TILITIES |         | STATU   | JS |
|-----------------------|----------------|---------|--------------------|----------------|----------|---------|---------|----|
| General               | Authentication | Options | Auth. Option       | Auth. Database | Postfix  | Default | Enabled |    |
| WAN                   |                |         |                    |                |          |         |         |    |
| IPv6                  |                |         | Server 1           | LOCAL          | local    | ۲       |         |    |
| LAN Ports             |                |         | Server 2           | RADIUS         | radius   | 0       |         |    |
| Service Zones         |                |         | Server 3           | NTDOMAIN       | ntdomain | •       |         |    |
| Port Location Mapping |                |         | Server 4           | LDAP           | Idap     | 0       |         |    |
| PMS Interface         |                |         |                    |                |          |         | -       |    |
|                       |                |         | Server 5           | POP3           | рорз     | 0       |         |    |
|                       |                |         | On-Demand          | ONDEMAND       | ondemand | 0       |         |    |
|                       |                |         | SIP                | SIP            | N/A      |         |         |    |
|                       |                |         | Guest              | FREE           | N/A      |         |         |    |
|                       |                |         | Social Media Login | SOCIAL         | N/A      |         |         |    |
|                       |                |         | One Time Password  | OTP            | N/A      | ۲       |         |    |

Figure 2.1b - To Enable Auth. Option of "One Time Password"

### 2.2 Configure OTP Settings

a. Go to OTP Authentication Page: Main Menu > USERS > Internal Authentication > One Time

#### Password.

| Main > Users > Internal Authentication > | One Time Persword Authentication                                                                                                    |                                                                                                    |                                                                                                    |                                                                                                    |                                                                                                    |
|------------------------------------------|----------------------------------------------------------------------------------------------------|----------------------------------------------------------------------------------------------------|----------------------------------------------------------------------------------------------------|----------------------------------------------------------------------------------------------------|----------------------------------------------------------------------------------------------------|
|                                          | One time Password Addrendedon                                                                                                    |                                                                                                    |                                                                                                    |                                                                                                    | _                                                                                                    |
| One Time Passwor                         | rd Authenticatior                                                                                                    | 1                                                                                                    |                                                                                                    |                                                                                                    |                                                                                                    |
| Group                                    | Group 1 🔻                                                                                                    |                                                                                                    |                                                                                                    |                                                                                                    |                                                                                                    |
| OTP Client Information                   | View                                                                                                    |                                                                                                    |                                                                                                    |                                                                                                    |                                                                                                    |
| Default Country Code                     | AF - AFGHANISTAN (+                                                                                                    | -93)                                                                                                    | •                                                                                                    | only display default country co                                                                                                    | ode                                                                                                    |
| Length of Mobile Phone                   | 0 *(0: Unlin                                                                                                    | nited)                                                                                                    |                                                                                                    |                                                                                                    |                                                                                                    |
| Quota                                    | 0 day(s) 0                                                                                                    | hour(s) 30                                                                                                    | minute(s) *                                                                                                    |                                                                                                    |                                                                                                    |
| Questionnaire                            | Configure                                                                                                    |                                                                                                    |                                                                                                    |                                                                                                    |                                                                                                    |
| SMS Gateway                              | Configure                                                                                                    |                                                                                                    |                                                                                                    |                                                                                                    |                                                                                                    |
| Web Page Customization                   | Configure                                                                                                    |                                                                                                    |                                                                                                    |                                                                                                    |                                                                                                    |
|                                          |                                                                                                    | Apply                                                                                                    | & Cancel                                                                                                    |                                                                                                    |                                                                                                    |
|                                          | Group<br>OTP Client Information<br>Default Country Code<br>Length of Mobile Phone<br>Quota<br>Questionnaire<br>SMS Gateway<br>Web Page Customization | Group Group 1<br>OTP Client Information View<br>Default Country Code AF - AFGHANISTAN (*<br>Length of Mobile Phone 0 *(0: Unlin<br>Quota 0 day(s) 0<br>Questionnaire Configure<br>SMS Gateway Configure<br>Web Page Customization Configure | Group Group I<br>OTP Client Information View<br>Default Country Code AF - AFGHANISTAN (+93)<br>Length of Mobile Phone O *(0: Unlimited)<br>Quota O day(s) O hour(s) 30<br>Questionnaire Configure<br>SMS Gateway Configure<br>Web Page Customization Configure | Group Group I<br>OTP Client Information View Default Country Code AF - AFGHANISTAN (+93)  Length of Mobile Phone  View Quota  Quota  Quota  Quota  Quota  Questionnaire  Configure SMS Gateway  Configure Web Page Customization  Configure Web Page Customization  Configure Configure | Group Group 1<br>OTP Client Information View<br>Default Country Code AF - AFGHANISTAN (+93)  OTP client information View<br>Length of Mobile Phone 0 *(0: Unlimited)<br>Quota 0 day(s) 0 hour(s) 30 minute(s) *<br>Questionnaire Configure<br>SMS Gateway Configure<br>Web Page Customization Configure |

Figure 2.2a - OTP Configuration Page

To configure OTP, select each setting and specify necessary parameters:

Group: Set the group to which the OTP users belong.

**OTP Client Information**: Displays the information of all logged-in OTP users (Login Time, Phone number, MAC address, Answers to Questionnaire)

Default Country Code: Set the country code of phone to be used in the login page

Length of Mobile Phone: Set the length of digits of the phone number

Quota: Set the usage quota after users' login

Questionnaire: Add additional questions for users to answer during login flow

SMS Gateway: Configure SMS Gateway

Web Page Customization: Customize the OTP related webpages during login flow

**b.** Configure the basic settings based on the hotspot venue's needs; for example:

| Group                   | Grou | ıp 1 🔻        |           |           |                                       |
|-------------------------|------|---------------|-----------|-----------|---------------------------------------|
| OTP Client Information  | View | v             |           |           |                                       |
| Default Country Code    | TW - | TAIWAN (+886) |           |           | ▼ 🖉 only display default country code |
| Length of Mobile Number | 0    | *(0: Unlim    | nited)    |           |                                       |
| Quota                   | 0    | day(s) 3      | hour(s) 0 | minute(s) | *                                     |
| Questionnaire           | Con  | figure        |           |           |                                       |
| SMS Gateway             | Con  | figure        |           |           |                                       |
| OTP Page Customization  | Con  | figure        |           |           |                                       |

Figure 2.2b - Basic OTP Settings

c. Edit and enable the Questionnaire; for example:

| Main > 1                 | Jsers > Internal /                                    | Authentication > Gue                                                | est Authentication > Guest Questionna                      | re       |  |
|--------------------------|-------------------------------------------------------|---------------------------------------------------------------------|------------------------------------------------------------|----------|--|
| When<br>inform<br>custor | Guest Question<br>nation from the<br>nized login page | naire is enabled, th<br>clients. Please enab<br>to include claims a | e controller collects<br>le Disclaimer or<br>nd reminders. |          |  |
| Gue                      | st Ques                                               | stionnaire                                                          | e                                                          |          |  |
| -                        |                                                       |                                                                     |                                                            |          |  |
|                          |                                                       |                                                                     |                                                            |          |  |
|                          | No.                                                   | Active                                                              |                                                            | Question |  |
|                          | No.<br>1                                              | Active                                                              | Gender:                                                    | Question |  |
|                          | No.<br>1<br>2                                         | Active                                                              | Gender:<br>Comments:                                       | Question |  |
|                          | No.                                                   | Active                                                              |                                                            | Question |  |

Figure 2.2c - Enter the questions which will be used in Login Flow

- **d.** Edit and enable the SMS Gateway:
  - (1) Two options of SMS Gateway are available: Clickatell and SMS API.

Setting up the SMS Gateway with Clickatell would be easier if the hotspot venue already has a Clickatell account since the API parameters have been integrated into the controller and do not have to be specified.

| Selection    | Clickatell                               | SMS A |
|--------------|------------------------------------------|-------|
| Version      | Old (Prior to November 2016)             | New   |
| Send SMS for | Account Registration                     |       |
| API key      | an and an an an an an an an              |       |
| API URL      | https://platform.clickatell.com/messages |       |

Figure 2.2d1a - Two SMS Gateway Options

Note: This SMS Gateway configuration page is a common page which is used for both

"On-Demand" and "One Time Password" authentication options. Therefore, to correctly display the authentication options in the login page, we have to specify the setting "Send SMS for" to indicate how to use SMS Gateway for On-Demand authentication option.

|                             | Auth. Option       | Auth. Database | Postfix  | Default | Enabled |
|-----------------------------|--------------------|----------------|----------|---------|---------|
| Default Login Page          | Server 1           | LOCAL          | local    | ۲       |         |
|                             | Server 2           | RADIUS         | radius   | 0       |         |
|                             | Server 3           | NTDOMAIN       | ntdomain | 0       |         |
| LOGIN                       | Server 4           | LDAP           | ldap     | 0       |         |
| Password                    | Server 5           | POP3           | рор3     | 0       |         |
| Login                       | On-Demand          | ONDEMAND       | ondemand | 0       |         |
| Access by One Time Password | SIP                | SIP            | N/A      |         |         |
| X                           | Guest              | FREE           | N/A      |         |         |
| Register Accounts by SMS    | Social Media Login | SOCIAL         | N/A      | ۲       |         |
|                             | One Time Password  | OTP            | N/A      | 0       |         |

Figure 2.2d1b - Two additional auth. options displayed at the bottom of the Login Page

| Selection                                                                       | Clickatell                                                 |                | SMS API                              |
|---------------------------------------------------------------------------------|------------------------------------------------------------|----------------|--------------------------------------|
| Send SMS for                                                                    | Account Registration                                       |                |                                      |
| API URL                                                                         | Account Registration<br>Account purchases via Paym<br>Both | ent Gateway —— | 7                                    |
| Registration before Accounts Expired                                            | Allow                                                      |                | O Block                              |
| "Both" selected:                                                                |                                                            | via Payment    | Gateway" selected:                   |
| "Both" selected:                                                                |                                                            | via Payment    | Gateway" selected:                   |
| "Both" selected:                                                                |                                                            | via Payment    | Gateway" selected:                   |
| "Both" selected:<br>LOGIN<br>Usemame<br>Password                                |                                                            | via Payment    | Gateway" selected:                   |
| "Both" selected:<br>LOGIN<br>Username<br>Password                               | ogin                                                       | via Payment    | Gateway" selected:                   |
| "Both" selected:<br>LOGIN<br>Usemame<br>Password<br>Access by One Time Password | ogin                                                       | via Payment    | Gateway" selected:<br>LOGIN<br>LOGIN |

Figure 2.2d1c - "Send SMS for" setting will enable/disable the On-Demand auth. option in default login page

(2) In this sample case, however, we use the generic option of SMS API, by which we are able to customize the API parameters (to be sent to the SMS Gateway via the API) on this configuration page.

| Selection                          | Clickatell                               |                              | SMS API                        |                               |  |  |  |
|------------------------------------|------------------------------------------|------------------------------|--------------------------------|-------------------------------|--|--|--|
| Send SMS for                       | Account Registration                     |                              |                                |                               |  |  |  |
| API URL                            | https://api.smsglobal.com/http-api.php * |                              |                                |                               |  |  |  |
| Parameter                          | No                                       | Parameter                    | Parameter Value                | Remark                        |  |  |  |
|                                    | -                                        | to                           |                                | Phone Number                  |  |  |  |
|                                    |                                          | text                         |                                | SMS Content                   |  |  |  |
|                                    | 1                                        | user                         | n.iterung                      | API username                  |  |  |  |
|                                    | 2                                        | password                     | 2Nox145213                     | API password                  |  |  |  |
|                                    | 3                                        | from                         | OTP Test                       | Sender ID or Text             |  |  |  |
|                                    | 4                                        | action                       | sendsms                        | Action to be taken via the AP |  |  |  |
|                                    | 5                                        |                              |                                |                               |  |  |  |
|                                    | 6                                        |                              |                                |                               |  |  |  |
|                                    | 7                                        |                              |                                |                               |  |  |  |
|                                    | 8                                        |                              |                                |                               |  |  |  |
|                                    | 9                                        |                              |                                |                               |  |  |  |
|                                    | 10                                       |                              |                                |                               |  |  |  |
| Response Format                    | <sup>©</sup> JSON                        |                              | HTML                           |                               |  |  |  |
| Return Value of Successful Request | ОК: 0                                    |                              |                                | •                             |  |  |  |
| Sand Tast Massage                  | Please check the re                      | sponse sample code to ider   | tify the object for indicating | the success of the request.   |  |  |  |
| Send Test Message                  | Phone Number                             |                              |                                | Send                          |  |  |  |
|                                    | Please apply the ch                      | nanges in this page before s | ending test message.           |                               |  |  |  |
| Message Content                    |                                          |                              | Message Editor                 |                               |  |  |  |
|                                    | Parameter                                | \$One_Time_Password          | ord   Insert Param             | neter                         |  |  |  |
|                                    | Your One Tim                             | ne Password is: <u>\$0</u>   | ne_Time_Password               |                               |  |  |  |

#### SMS Gateway

Figure 2.2d2 - SMS Gateway Configuration

**Note:** For detailed information on configuring SMS Gateway, please refer to the other guide: TEC\_SMS\_API\_Integration\_R2\_20171122.pdf

**e.** Edit and customize OTP related web pages, as needed:

| OTP Registration Page   | Template | U 4ipnet Default | Opload You Own Use External Page |
|-------------------------|----------|------------------|----------------------------------|
| OTP Authentication Page | Template | Text Color       | 000000                           |
|                         |          | Header           | [Get One Time Password via SMS]  |
|                         |          | Country Code     | Country Code:                    |
|                         |          | Mobile Phone     | Phone:                           |
|                         |          | Login Button     | Send Me Password                 |
|                         |          | Preview          |                                  |

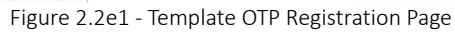

| OTP Registration Page   | Template | O 4ipnet Default   Custo | mize with Template 🔍 Upload You Own 🔍 Use External Page | 2 |
|-------------------------|----------|--------------------------|---------------------------------------------------------|---|
| OTP Authentication Page | Template | Text Color               | 00000                                                   |   |
|                         |          | Header                   | Enter Password to Log In                                |   |
|                         |          | Mobile Phone             | Phone Number:                                           |   |
|                         |          | Password                 | Password:                                               |   |
|                         |          | Login Button             | Login                                                   |   |
|                         |          | Preview                  |                                                         |   |

Figure 2.2e2 - Template OTP Authentication Page

| [Get One         | e Tim     | e Pass | word | via SMS | ] |
|------------------|-----------|--------|------|---------|---|
| Country<br>Code: | Taiwan (· | +886)  |      |         |   |
| Phone:           |           |        |      |         |   |
| Gender:          |           |        |      |         | 1 |
| Commontes        |           |        |      |         | 1 |

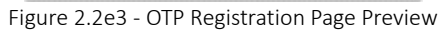

| Enter      | Password to Log In     |
|------------|------------------------|
| Phone Numb | er:                    |
| Password:  | *                      |
| Pleas      | se enter password in : |
|            | Login                  |

Figure 2.2e4 - OTP Authentication Page Preview

## 3 OTP Login Flow and Client Information

### 3.1 OTP login flow (demonstration based on an iPhone)

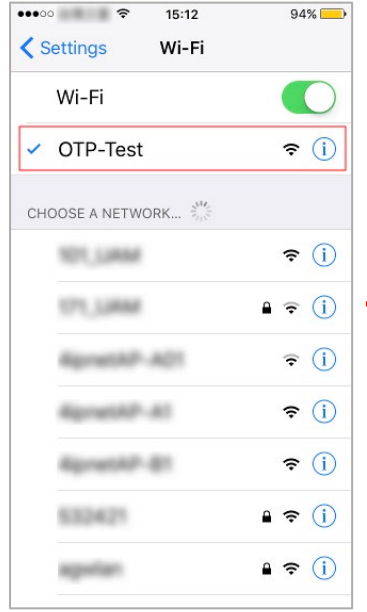

Figure 2.3a1 - Associate to the SSID

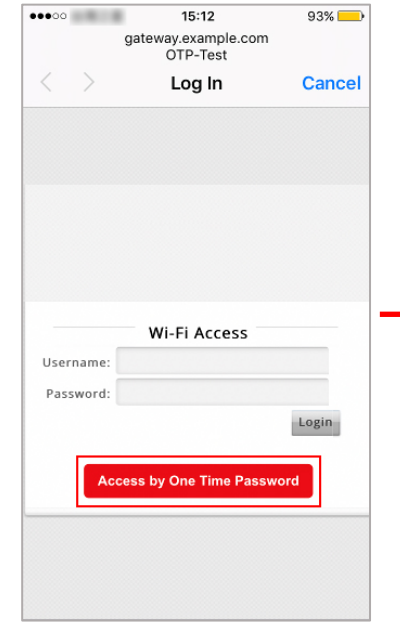

2.3a2 - Click 'Access by OTP' button

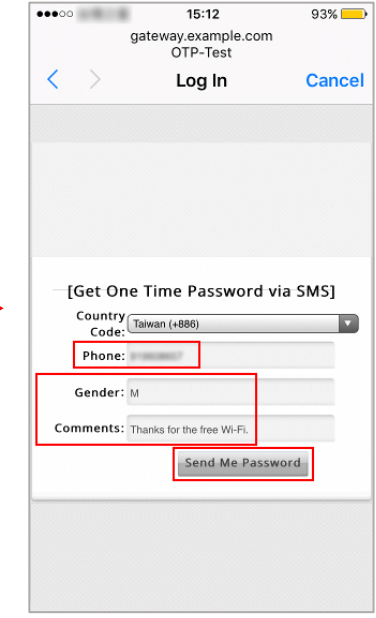

2.3a3 - Send Password to User via SMS

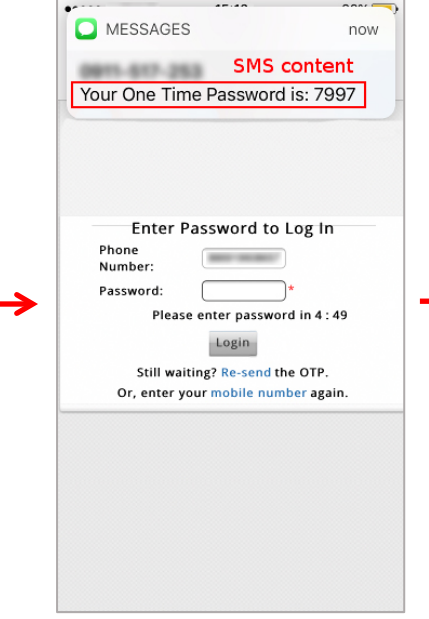

Figure 2.3a4 - Receives Password in the SMS message

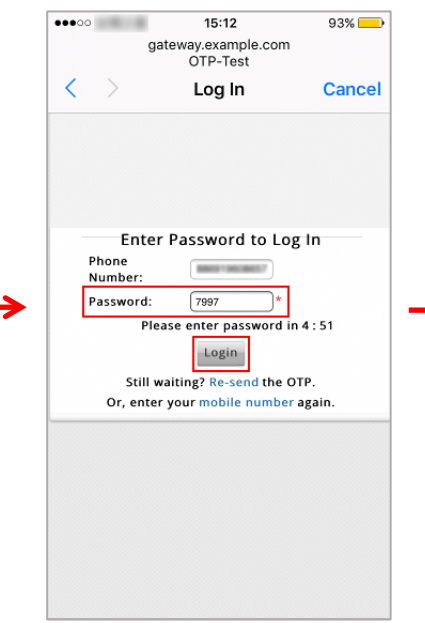

2.3a5 - Enter Password to Log In

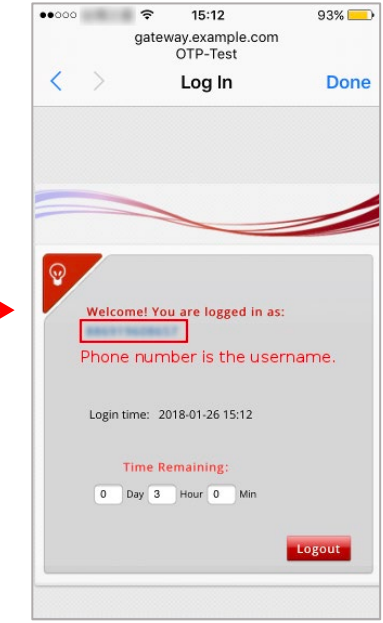

2.3a6 - Logged In Successfully

#### 3.2 Client Information

a. Client information is collected upon successful login and can be viewed at Main Menu >

USERS > Internal Authentication > One Time Password > OTP Client Information

| Client Information     |               |             |                       |                            |  |  |  |
|------------------------|---------------|-------------|-----------------------|----------------------------|--|--|--|
| Download Delete All    |               |             |                       |                            |  |  |  |
| Time                   | Mobile        | MAC         | Custom 1<br>(Gender:) | Custom 2<br>(Comments:)    |  |  |  |
| 2018-01-26<br>15:12:21 | 88429-3428627 | 76706047711 | М                     | Thanks for the free Wi-Fi. |  |  |  |

Figure 2.3b - Information about all Logged-in Users

## 4 Remarks

Please contact Technical Support Team for additional inquiries.